附件 3

## 会见室操作指南

会见室操作指南:进入会见室,插卡开启会见终端 > 到 会见时间,点击左侧屏幕刷脸,激活视频会见 > 会见时间 40分钟倒计时 > 会见结束,按屏幕右边的绿色按钮"对讲" 键,呼叫看守所民警会见结束,远程开启房间门禁,律师离 开会见室 > 用卡刷闸机离开会见中心。

签字捺印操作指南: 在桌面打开"文书模板",选择需要的文书类型 > 打开并编辑后, 另存到桌面 > 在桌面打开 "律师远程会见系统",点击"业务管理",点击"签字捺印"> 选择文书类型,上传编辑好的文件,点击推送 > 押员签字 按手印提交 > 律师查看委托书无误后点击打印 > 删除另 存在桌面的文书 > 会见结束后至前台领取打印的文书。